## Configuring SNAP-AIV-72 Modules for Use with PAC Control Software

This technical note explains how to configure the SNAP-AIV-72 module for use with PAC Control software. To prevent problems, follow these steps exactly:

1. On the Strategy Tree, right-click the Points folder for the I/O unit holding the module. Select Add from the pop-up menu to open the Configure I/O Points dialog box.

| Configure I/O Points |                   |       |
|----------------------|-------------------|-------|
| I/O Unit: Local      | Type: SNAP-PAC-R2 | _     |
| Modules and Points   | Type 🔺 Add        |       |
| [00] Not Used        | Modify            |       |
| [01] Not Used        | <u>M</u> odiy.    |       |
| [02] Not Used        | Delete            |       |
| [03] Not Used        |                   |       |
| [04] Not Used        | Mo <u>v</u> e To  |       |
| [05] Not Used        | Conv To           | _     |
| [06] Not Used        | Lopy to           | ×.    |
| [07] Not Used        | ▼ Europed         | AIL L |
| ◀                    | Expand A          |       |
| Close <u>H</u> elp   | Collapse.         | All   |

- 2. In the Configure I/O Points dialog box, double-click the module's position number to open the Add Module dialog box
- 3. At the top of the dialog box, select Analog Input. From the Module list, choose SNAP-AIV, as shown:

| 🐗 Add Module                                                          |          |                                       |  |  |  |  |  |
|-----------------------------------------------------------------------|----------|---------------------------------------|--|--|--|--|--|
| Type: O Digital Input O Digital Output O Analog Input O Analog Output |          |                                       |  |  |  |  |  |
| Module:                                                               |          |                                       |  |  |  |  |  |
| Part                                                                  | Channels | Type(s)                               |  |  |  |  |  |
| SNAP-AITM-8                                                           | 8        | Thermocouple (B,C,D,E,G,J,K,N,R,S,T), |  |  |  |  |  |
| SNAP-AITM-8D                                                          | 8        | Thermocouple (B,C,D,E,G,J,K,N,R,S,T), |  |  |  |  |  |
| 📄 SNAP-AIV                                                            | 2        | -10 - +10 VDC, -5 - +5 VDC            |  |  |  |  |  |
| SNAP-AIV-i                                                            | 2        | -10 - +10 VDC, -5 - +5 VDC            |  |  |  |  |  |
| SNAP-AIV-4                                                            | 4        | -10 - +10 VDC, -5 - +5 VDC            |  |  |  |  |  |
| SNAP-AIV-8                                                            | 8        | -10 - +10 VDC, -5 - +5 VDC 📃          |  |  |  |  |  |
| SNAP-AIV-32                                                           | 32       | -10 - +10 VDC, -5 - +5 VDC            |  |  |  |  |  |
| SNAP-AIV2-i                                                           | 2        | -100 - +100 VDC -50 - +50 VDC         |  |  |  |  |  |
|                                                                       |          |                                       |  |  |  |  |  |
| OK Ca                                                                 | ncel     | Help                                  |  |  |  |  |  |

 Click OK to close the Add Module dialog box. Back in the Configure I/O Points dialog box, click the plus sign next to the new module.

- Double-click the lower-numbered channel on the module to open the Add Analog Point dialog box. Complete the Name field. From the Module drop-down list, choose SNAP-AIV: -10-+10 VDC (Scalable). Leave default scaling. Click OK.
- Double-click the higher-numbered channel on the module. Complete the Name field. Again choose SNAP-AIV: -10-+10 VDC (Scalable) from the Module drop-down list. Set the scaling values as shown below.

|                    | j        | Scaling |                  |  |
|--------------------|----------|---------|------------------|--|
| Full Range         | Clamping | Actual: | Scaled:          |  |
| <u>U</u> nits: VDC |          | VDC     | VDC              |  |
| Lower: -10         |          | -10     | -100             |  |
| Upper: 10          |          | 10      | 100              |  |
|                    | Clear    |         | D <u>e</u> fault |  |

7. Click OK to exit the dialog box. The new points appear in the Configure I/O Points dialog box, as shown:

| 4                                 | Configure I/O Points |               |                          |         |                   |
|-----------------------------------|----------------------|---------------|--------------------------|---------|-------------------|
| I/O Unit: Local Type: SNAP-PAC-R2 |                      |               |                          |         |                   |
|                                   | Modules and Points   | Туре          | Features / Subtype       | Units 🔺 | <u>A</u> dd       |
|                                   | ⊞ [00] SNAP-IDC5:    | Digital Input |                          |         |                   |
|                                   | 🖃 📩 [01] SNAP-AIV    | Analog Input  |                          |         | Moary             |
|                                   | ₩ 0 Channle_1        |               | -10 - +10 VDC (Scalable) | VDC     | Delete            |
|                                   | 🚰 1 Channel_2        |               | -10 - +10 VDC (Scalable) | VDC     |                   |
|                                   | [02] Not Used        |               |                          |         | Mo <u>v</u> e To  |
|                                   | 📋 [03] Not Used      |               |                          |         | Com To a          |
|                                   | 📋 [04] Not Used      |               |                          |         | <u>L</u> opy to ▼ |
|                                   | 📋 [05] Not Used      |               |                          | -       | Europed All       |
|                                   | •                    |               |                          |         | Expand All        |
|                                   | Close Help           | 1             |                          |         | Collapse All      |
|                                   |                      |               |                          |         |                   |

## 8. Click Close.

Both channels will read properly in the range of 0 to 10 volts. Above 10 volts, the lower-numbered channel will go into an over-range condition, but the higher-numbered channel will continue to read correctly.

If you have questions, please contact Opto 22 Product Support at the phone number listed at the bottom of this page.

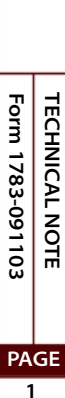